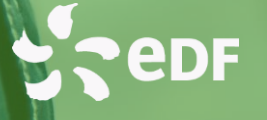

# BIEN REMPLIR SON FORMULAIRE ARPE ENEDIS

Ce pas à pas vous permet de remplir le formulaire ARPE, nécessaire pour le rattachement de votre installation au périmètre d'équilibre :

Toutes les mentions portant le symbole (\*) sont obligatoires et doivent être renseignées. Dans le cas contraire, le formulaire ne sera pas valide.

A savoir qu'il s'agit d'un formulaire remplissable en ligne. Toutefois, il faut bien prévoir de l'envoyer signé par mail à votre agence habituelle.

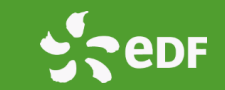

#### **ETAPE 1 – NUMERO DE CONTRAT (\*)**

Indiquez le numéro du contrat d'achat EDF concerné et figurant sur les conditions particulières (numéro commençant par BTA, BO ou BOA)

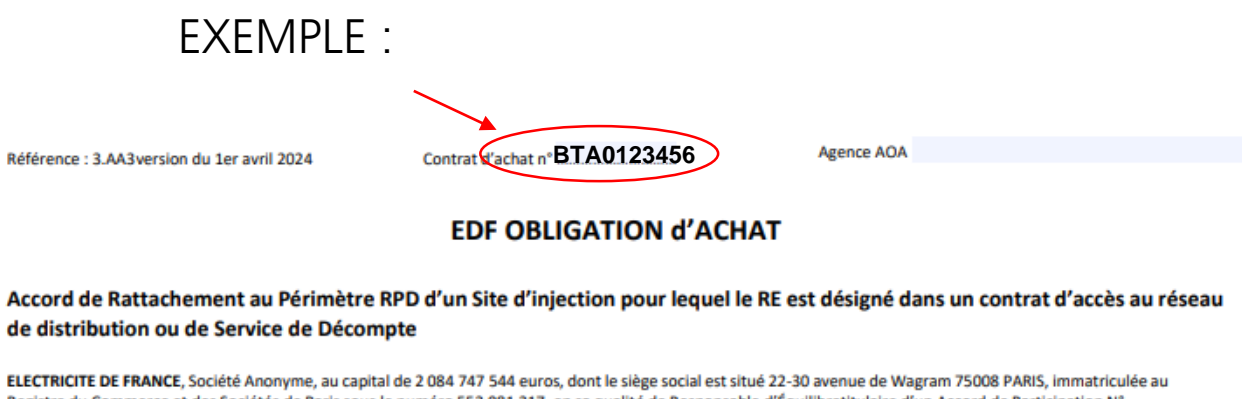

ELECTRICITE DE FRANCE, Société Anonyme, au capital de 2 084 747 544 euros, dont le siège social est situé 22-30 avenue de Wagram 75008 PARIS, Immatriculée au Registre du Commerce et des Sociétés de Paris sous le numéro 552 081 317, en sa qualité de Responsable d'Équilibre; itulaire d'un Accord de Participation N° RE\_1307-0629 conclu avec RTE en date du 12/06/2013, et d'un contrat GRD-RE N° Contrat 541 B conclu avec Enedis en date du 01/07/2013, représentée par Mme/M I, dúment habilité (e) à cet effet,

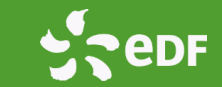

#### ETAPE 2 – A REMPLIR PAR LE SIGNATAIRE EDF

Toutes les parties grisées seront remplies par EDF OA

ELECTRICITE DE FRANCE, Société Anonyme, au capital de 2 084 747 544 euros, dont le siège social est situé 22-30 avenue de Wagram 75008 PARIS, immatriculée au Registre du Commerce et des Sociétés de Paris sous le numéro 552 081 317, en sa qualité de Responsable d'Équilibre‡itulaire d'un Accord de Participation N° RE 1307-0629 conclu avec RTE en date du 12/06/2013, et d'un contrat GRD-RE N° Contrat 541 B conclu avec Enedis en date du 01/07/2013, représentée par Mme/M 1, dûment habilité (e) à cet effet,

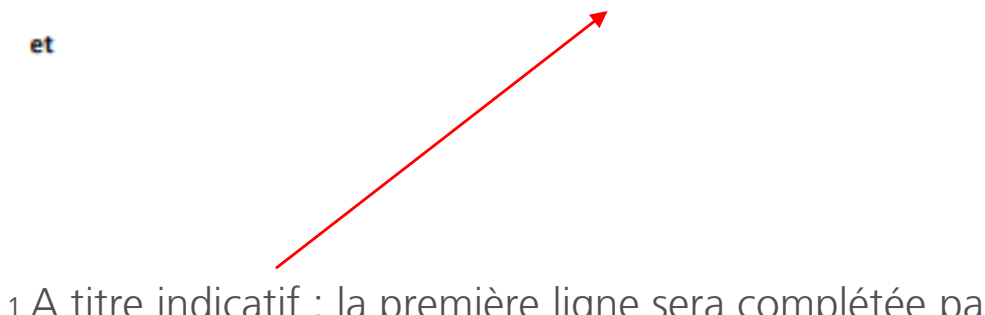

d'une part

1 A titre indicatif : la première ligne sera complétée par EDF OA.

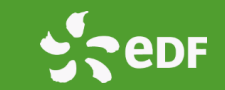

### **ETAPE 3 – INFORMATIONS DU PRODUCTEUR (\*)**

- 2 Nom complet de la société ou Nom et Prénom du particulier
- <sup>3</sup> Forme sociale de la société (SARL, SA...)
- 4 Indiquer le montant du capital social de la société, en euros
- <sup>5</sup> Adresse complète (adresse, ville, code postal) de la société ou du particulier
- 6 Renseigner le nom de la ville
- 7 Renseigner le n° SIRET du siège pour les sociétés
- 8 Prénom et nom du représentant de la société ou du particulier

|                                                         | 2, société               | au capital de | euros 4,                          |
|---------------------------------------------------------|--------------------------|---------------|-----------------------------------|
| dont le siège social est situé à                        | -                        | -             | 5                                 |
| immatriculée au Registre du Commerce et des Sociétés de |                          | 6             |                                   |
| Sous le numéro                                          | 7, représentée par Mme/M |               | , dûment habilité(e) à cet effet, |
|                                                         |                          |               |                                   |
| [Cas des producteurs particuliers]                      |                          |               |                                   |
| 9                                                       | 2,                       |               |                                   |
| demeurant à                                             | -                        |               | 5                                 |

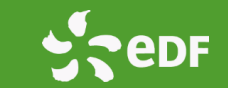

### **ETAPE 4 – SITE DE PRODUCTION (\*)**

Cocher la case correspondante et ne remplir que cette partie.

10 Nom du site de production

10bis Adresse du site de production

11 Sélectionner CARD-I pour les sites BT>36 kVA et HTA ou CAE/CRAE pour les sites BT< 36 kVA

12 Renseigner le n° de contrat d'accès au réseau conclu ou en cours de conclusion si celui-ci est disponible

13 Renseigner le n° de PRM fourni par le gestionnaire de réseau

14 Renseigner la date de signature du contrat d'accès au réseau si celle-ci est disponible

6 Reprise automatique de l'information que vous aurez déjà indiqué dans le pavé précédent

15 Renseigner le n° de SIRET de l'installation

Si vous avez coché la seconde case, 16 Sélectionner CSD si contrat de Service de Décompte ou CSC si convention de service de comptage

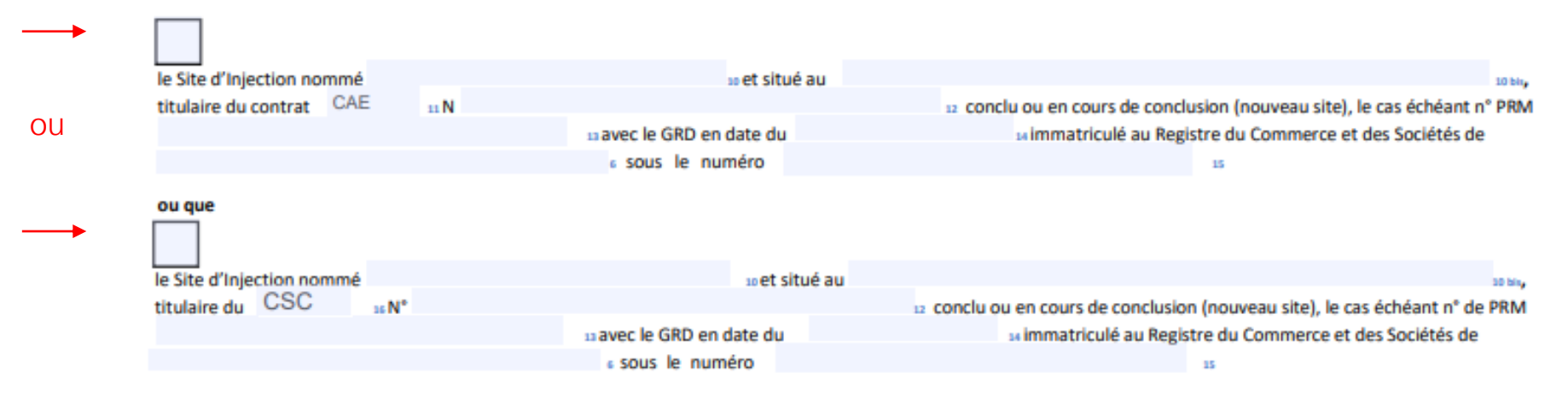

# BIEN REMPLIR SON ARPE

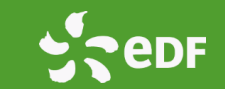

Respecter ces étapes pour être certain de la validité de votre formulaire

### ETAPE 5 – RATTACHEMENT AU PÉRIMÈTRE D'ÉQUILIBRE (\*)

17 A remplir par EDF OA : date du rattachement
18 Biogaz, Biomasse
19 Le producteur coche la case concernée : la première correspond à une installation en surplus, la seconde est à cocher dans le cas d'une vente en totalité.
va être rattaché au Périmètre RPD du Responsable d'Equilibre EDF OA. La date de ce rattachement souhaitée est le / / / sous réserve de l'application des modalités du contrat d'accès au RPD ou de Service de Décompte.
1) Préciser à quelle filière appartient l'installation de production qui sera rattachée au Périmètre-RPD :

| mermique non renouvelable |                               |
|---------------------------|-------------------------------|
| Hydraulique               | Cocher la case correspondante |
| Solaire                   |                               |
| Eolien                    |                               |
| Bioénergies 18            |                               |
| Autre :                   |                               |

2) Préciser quelle mesure porte le rattachement et sera affectée au Périmètre-RPD (\*)19:

- L'énergie injectée au point de livraison
- La totalité de l'énergie produite par l'installation de production

Cocher la case correspondante

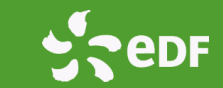

### ETAPE 6 – ACCES AUX DONNEES DE COMPTAGE (\*)

2 Nom complet de la société ou du particulier = déjà rempli dans le 1er pavé

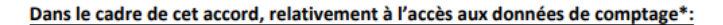

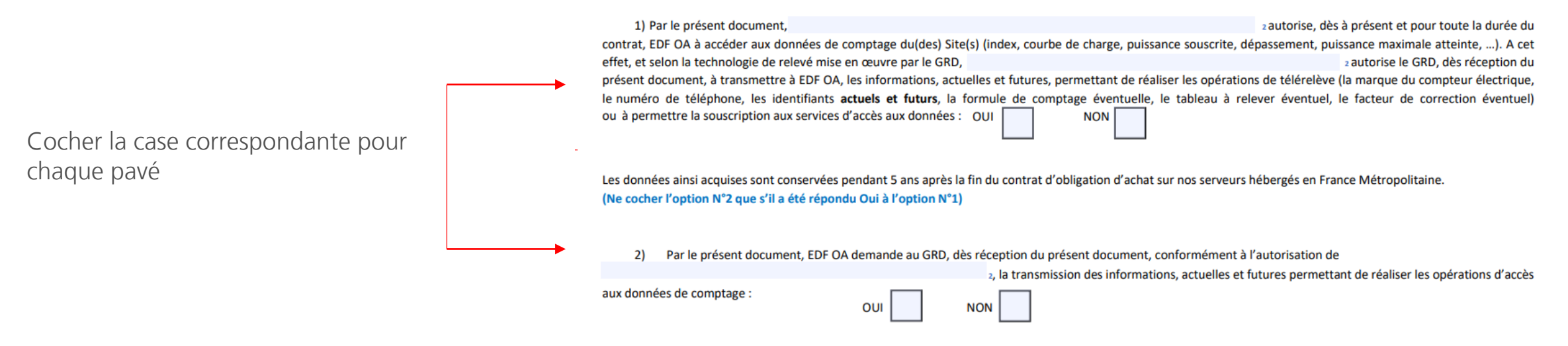

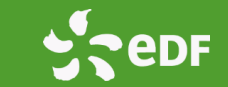

#### **ETAPE 7 – SIGNATURE DU FORMULAIRE (\*)**

20 Partie grisée qui sera complétée par EDF OA

EDF OA reconnaît que le Site d'Injection peut participer au Mécanisme d'Ajustement conformément au chapitre 2 des Règles et/ou aux Services Système conformément au chapitre 3 des Règles et/ou à un service de Flexibilité Réseau RPD. Dans ce cas, l'écart de EDF OA peut être amené à être modifié conformément aux Règles.

Fait en 2 exemplaires originaux (ou trois en cas de signature électronique)

à

, le

Pour (RE EDF OA),

(Nom et Fonction du représentant)

Signature et Cachet

(Nom et Fonction du représentant)

Signature et Cachet

Mettre le nom et la fonction du signataire

#### Signer le document ARPE

### BIEN REMPLIR SON ARPE

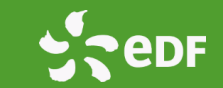

Respecter ces étapes pour être certain de la validité de votre formulaire